# 广州农村阳光招采平台 采购人操作手册

2025年4月

| 1. | 注册     | .1  |
|----|--------|-----|
| 2. | 信息公告项目 | . 4 |
| 3  | 信息公告   | 5   |
| 0. |        | 5   |

## 1. 注册

#### (1) 采购人需要从门户网站进行账号注册

| 20                                  | 广州农村产4<br>广州农村阳光 | 权交易所<br>招采平台 |         |                         |                         |                      |        |                                      |
|-------------------------------------|------------------|--------------|---------|-------------------------|-------------------------|----------------------|--------|--------------------------------------|
| 首页                                  | 农村采购             | 招商项目         | 直采商城    | 政策法规                    | 服务指南                    | 平台动态                 | 联系我们   |                                      |
| 广                                   | 州农村              | 加光           | 招采平     |                         | A THE                   |                      |        | Rifter<br>E                          |
| 招标采购                                | 有系统              |              | 点击进入    | 竞价采购                    | 系统                      |                      | 人既击流   | 見你注册<br>()<br>「日际登录<br>日际登录<br>日にご日報 |
| <ul> <li>◆ 交易公告</li> <li></li></ul> | 品商项目             |              |         |                         |                         |                      | 查看更多   | -166-0-199                           |
| 2025-03-31 广州市登                     | 登峰实业集团有限公司       | 同档案系统和档案整理   | 里服务采购项目 | 2025-02-13 广州市菇<br>点项目更 | 湾区中南街海中股份<br>「新改造规划编制及用 | 合作经济联合社村镇<br>地服务采购项目 | 工业集聚区试 |                                      |

(2) 采购人录入基本信息,勾选同意《平台用户使用服务条款》后点击提交,完成基本账户注册。

|            | 企业账号注册                        |
|------------|-------------------------------|
| *企业账号类型:   | ☑ 采购类 □ 招商类(非招商项目业务请勿选择"招商类") |
| *用户名:      | agent001                      |
| *密码:       |                               |
| *确认密码:     |                               |
| *企业名称:     | 代理机构                          |
| *是否三证合一:   | • 是 〇 否                       |
| *社会统一信用代码: | 12423523423                   |
| *企业负责人:    | 张鑫森                           |
| *企业地址:     | 广州市                           |
| *联系人:      | 张鑫森                           |
| *联系人手机:    | 137*****3                     |
| *联系人电话:    | 137*****3                     |
| *联系人电子邮件:  | 137******3@sina.com           |
| 验证码:       | a7d6 a7d6 看不清?                |
|            | ✓ 我已阅读并同意《平台用户使用服务条款》         |
|            | 握交重置                          |

(3) 注册完成后,自动登录进入广州农村阳光招采平台系统,采购人需要继续完善机构信息

| # 机构管理 |                     |
|--------|---------------------|
| ■ 菜单栏  | ☆ 系統指页 >            |
| ◎ 基本信息 |                     |
|        |                     |
|        |                     |
|        |                     |
|        |                     |
|        | 您还未拥有更多角色,赶紧完善机构信息吧 |
|        |                     |
|        | 完善企业基本信息            |
|        |                     |
|        |                     |
|        |                     |

(4) 采购人选择需要申请的角色:采购人/招标人,以及补充完成其余企业相关 信息后,点击"提交审核"按钮,交由平台工作人员进行信息审核

| 企业基本信息修改                                       |                                                                                        |                                 |                                  | 習候存 ●提交車核 ◎ 美樹 |
|------------------------------------------------|----------------------------------------------------------------------------------------|---------------------------------|----------------------------------|----------------|
| 基本信息                                           |                                                                                        |                                 |                                  |                |
| - 我中潮的角色:<br>- 企业地与发生;                         | <ul> <li>○ 供应商 □ 招級代表 ♥ 飛翔人/招級人</li> <li>○ 飛翔美 □ 招商美<br/>(非招商項目比與書勿选择"招商美")</li> </ul> |                                 |                                  |                |
| * 机构名称:                                        | 采购人                                                                                    |                                 |                                  |                |
| * 受托啟奮前(1)/脸響企业:                               | 请选择 ~ · · · · · · · · · · · · · · · · · ·                                              | 信用 (以所屬一級监管企业/取了为准)             |                                  |                |
| *最否三证合一:                                       | ●是○否                                                                                   | *社会统一信用代码:                      | 2356345345                       |                |
| * 营业执程是否无限期:                                   | ○是⑧否                                                                                   | *单位性质:                          | 講选择・・・                           |                |
| * 繁业均照开始时间:                                    | 请以黄业执照"成立日期"信息为有                                                                       | *营业执照截止时间:                      |                                  |                |
| - 第二日中国化会社会社会社会社会社会社会社会社会社会社会社会社会社会社会社会社会社会社会社 | 上传资料                                                                                   |                                 |                                  |                |
| * 负责人:                                         | 张盦森                                                                                    | *负责人证件号:                        |                                  |                |
| *负责人证件类型:                                      | 请选择 イ                                                                                  | *负责人证件(正反面):                    | 上後资料                             |                |
| *行政区域代码:                                       | 请选择 > 请选择 >                                                                            | 公司地址:                           | 广州市                              |                |
| 公司申话:                                          |                                                                                        | 公司传真:                           |                                  |                |
| * 耿乐人:                                         | ж <b>а</b> ж                                                                           | *联系人手机:                         | 1311111111                       |                |
| "脱系人电话:                                        | 13222222222                                                                            | *联系人电子邮箱:                       | 134444444@sina.com               |                |
|                                                |                                                                                        |                                 |                                  |                |
|                                                |                                                                                        |                                 |                                  |                |
|                                                |                                                                                        |                                 |                                  |                |
| 公司知道:<br>- 親美人知道:<br>- 親美人知道:                  | 9mm2<br>1322222222                                                                     | 公司可要:<br>• 就乐人电子和:<br>• 就乐人电子和: | 13111111111<br>13444444@sina.com |                |

(5)当审核不通过时,采购人可在页面查看不通过原因,并进行重新修改后提 交审核

| ■ 机构管理 |                |                   |       |             |                    |   |
|--------|----------------|-------------------|-------|-------------|--------------------|---|
| ■ 菜仲栏  | 命 系統首页 >       |                   |       |             |                    |   |
| ◎ 基本信息 | ▲本信息 (授配: 基本信: | 息通过企业变更进行修改)      |       |             |                    |   |
|        | 审核状态:          | 已退回 (原因: 清完善联系方式) | 田新修改  |             |                    |   |
|        | 企业角色:          | 招标人               |       |             |                    |   |
|        | 企业账号类型:        | 采购类               |       |             |                    |   |
|        | 企业名称:          | 采购人               |       |             |                    |   |
|        | 是否三证合一:        | ● 是 ◎ 否           |       | 统一社会信用代码:   | 2356345345         |   |
|        | 受托监管部门/监管企业:   | [其他]              |       |             |                    |   |
|        | 营业执照/组织机构代码证:  | 营业执照.pdf          |       | 营业执照是否无限期:  | ◎ 是 ⑧ 否            |   |
|        | 营业执照开始时间:      | 2025-04-12        |       | 营业执照截止时间:   | 2025-08-08         |   |
|        | 负责人:           | 张鑫森               |       | 负责人证件号:     | 441381199003231322 |   |
|        | 负责人证件类型:       | 居民身份证             | .~    | 负责人证件(正反面): | 法人身份证正反面.pdf       |   |
|        | 所属区域:          | 广东省 ~             | 广州市 ~ | 单位性质:       | 全民所有制              | ~ |
|        | 其他信息(授權: 其他信息  | 思可以通过保存,直接修改信息)   |       |             |                    |   |
|        | 公司抽動           | 广州市               |       |             |                    |   |

(6) 审核通过后,采购人登录系统可以看到相应的业务菜单

|          |   | TOTAL PROPERTY. | and providential |            | and approximately | and a second second | A PROPERTY. |        |      |    |      |      |     |     |
|----------|---|-----------------|------------------|------------|-------------------|---------------------|-------------|--------|------|----|------|------|-----|-----|
| ■ 菜牛栏    |   | <b>公</b> 系统高    | 页 > 我的工作         | 台 > 1929時か |                   |                     |             |        |      |    |      |      |     |     |
| ◎ 異的待办   | 0 | 17 Q            | 务待办 (0) 🗭        | 项目标名中核(0)  |                   |                     |             |        |      |    |      |      |     |     |
| ◎ 我的已办   |   |                 |                  |            |                   |                     |             |        |      |    |      |      | _   |     |
| ◎ 开详标支持  | 0 |                 | 美型:              | 请选择        | v                 |                     | 标题          |        | 发送人: |    |      |      | 南湖  | 重用  |
| ◎ 项目进度查询 |   | 59(1)           | 序号               |            |                   |                     | 标题          |        |      | 类型 | 当前环节 | 接收时间 | 发起人 | 发送人 |
| o rage   |   |                 |                  |            |                   |                     |             | 没有符合条件 | 的记录  |    |      |      |     |     |
|          |   |                 |                  |            |                   |                     |             |        |      |    |      |      |     |     |
| ◎ 招标异议   | 0 |                 |                  |            |                   |                     |             |        |      |    |      |      |     |     |
|          |   |                 |                  |            |                   |                     |             |        |      |    |      |      |     |     |
|          |   |                 |                  |            |                   |                     |             |        |      |    |      |      |     |     |
|          |   |                 |                  |            |                   |                     |             |        |      |    |      |      |     |     |
|          |   |                 |                  |            |                   |                     |             |        |      |    |      |      |     |     |
|          |   |                 |                  |            |                   |                     |             |        |      |    |      |      |     |     |
|          |   |                 |                  |            |                   |                     |             |        |      |    |      |      |     |     |
|          |   |                 |                  |            |                   |                     |             |        |      |    |      |      |     |     |
|          |   |                 |                  |            |                   |                     |             |        |      |    |      |      |     |     |

### 2. 信息公告项目

(1) 采购人从"信息公告"--"信息公告管理"菜单下进行新建项目

| <b>』</b> 我的工作台 | 🖬 采购管理 | ■ 费用管 | 里 🕒 查询统计 | # 信息公告 | 👪 机构管理 | ➡ 消息管理    |      |      |        |      |
|----------------|--------|-------|----------|--------|--------|-----------|------|------|--------|------|
| Ξ 菜単栏 ◎ 信息公告管理 | ij     | 页目编号: |          | 项目名    | ;称:    |           | 登记人: |      | 查询  重置 |      |
|                |        | 新建项目  | 导出项目     |        |        |           |      |      |        |      |
|                | 序      | 時 项目  | 编号       | 项目名称   | 采购类型   | 项目预算金额(元) | 采购方式 | 最近发布 | 是否依法公开 | 采购单位 |
|                |        |       |          |        |        | 无数据       |      |      |        |      |
|                |        |       |          |        |        |           |      |      |        |      |
|                |        |       |          |        |        |           |      |      |        |      |
|                |        |       |          |        |        |           |      |      |        |      |

(2) 录入项目信息后点击保存。

| 项目登记             |                                                                                                    |                   |               | 割保存 0 关闭    |
|------------------|----------------------------------------------------------------------------------------------------|-------------------|---------------|-------------|
|                  |                                                                                                    |                   |               |             |
| 基本信息             |                                                                                                    |                   |               |             |
|                  |                                                                                                    |                   |               |             |
| 。项目名称:           |                                                                                                    |                   |               |             |
| * 采购类型:          | 请选择 ~                                                                                                    | •采购方式:            | 请选择           | ~           |
| •项目编号:           |                                                                                                    | *公开方式:            | ○邀请 ○公开       |             |
| *资金来源:           | 请选择 🗸                                                                                                    | *项目形式:            | ○ 电子 ○ 线下     |             |
| *项目预算方式:         | 金額 🖌 元                                                                                                    | *资格审查方式:          | ○ 資格預审 ○ 资格后审 |             |
| 行业分类:            |                                                                                                    | "是否联合采购:          | ○是 ○否         |             |
| • 组织方式:          | ○委托采购 ○ 自行采购                                                                                                    |                   |               |             |
| *项目地点:           | · 请选择 ~ 请选择 ~ 请选择 ~ 请选择 ~                                                                                                    | "是否依法公开:          | ○是○否          |             |
| <b>-</b> 项目规模:   | 市口能通知市口药膏的用水泥泥量成本条件的定地的内                                                                                                    |                   |               |             |
|                  | [Addition]. And Child Comparison of Comparison of Compa |                   |               |             |
|                  |                                                                                                    |                   |               | 0/1000 个学   |
| • 适日内容与范围•       |                                                                                                    |                   |               | 0,000 1.5   |
| SALAT THE STOLET |                                                                                                    |                   |               |             |
|                  |                                                                                                    |                   |               | 0.000 0.00  |
| (7)顶/油链文社-       | HE                                                                                                    |                   |               | 0/1000-12-2 |
| - 亚勒迪达在的。        | Tien A                                                                                                    | ,又能做你让么没用你可。      | 22662346246   |             |
| * 米购单位名称:        |                                                                                                    | - 米加州中田村工会行出1240: | 230343343     |             |
| *米烟曲仍透射:         | 1 mm                                                                                                    | * 米烟里仍联系人:        | 化曲森           |             |

(3) 可点击"编辑"按钮进行项目信息修改

| <ul> <li>三 菜单ビ 项目编号:</li> <li>※ 信息公告管理</li> </ul> | 项目名称:         | 登记人:          | 819 1       | EZ      |
|---------------------------------------------------|---------------|---------------|-------------|---------|
| ◎ 信息公告管理                                          |               |               |             |         |
|                                                   |               |               |             |         |
| 新建项目导出项目                                          |               |               |             |         |
| 序号 项目编号 项目名称                                      | 采购类型 项目预算金额(元 | ) 采购方式 最近发布公告 | 是否依法公开 采购单位 | 2 操作    |
| 1 TEST001 测试项目                                    | 货物 ¥ 50,000.  | 10 招标         | 是 采购人       | < 🖊 🖬 🗖 |

(4) 可点击"删除"按钮,删除项目信息(已发布公告则不可删除)

| <b>』</b> 我的工作台 | ◎ 采购管理 | # 费用管理  | 🕒 查询统计 | # 信息公告 | 器 机构管理 | # 消息管理      |      |        |        |      |         |
|----------------|--------|---------|--------|--------|--------|-------------|------|--------|--------|------|---------|
| : 菜单栏          |        | 项目编号·   |        |        | 话日名称·  |             | 8    | 82 J.  |        |      |         |
| 》信息公告管理        |        |         |        |        |        |             |      |        |        |      |         |
|                | *      | 融项目 易   | 出项目    |        |        |             |      |        |        |      |         |
|                | F      | 時 項目    | 编号     | 项目名称   | 采购类    | 型 项目预算金额(元) | 采购方式 | 最近发布公告 | 是否依法公开 | 采购单位 | 操作      |
|                | 1      | TEST001 | 测证     | 成项目    | 信物     | ¥ 50,000.00 | 招标   |        | 是      | 采购人  | < 🖊 🔳 🜌 |
|                | 1      | TEST001 | 测证     | 成百     | 出物     | ¥ 50,000.00 | 招标   |        | 是      | 采购人  |         |
|                |        |         |        |        |        |             |      |        |        |      |         |
|                |        |         |        |        |        |             |      |        |        |      |         |
|                |        |         |        |        |        |             |      |        |        |      |         |
|                |        |         |        |        |        |             |      |        |        |      |         |

(5) 可点击"导出项目"按钮,导出项目信息

| 菜単栏      | 项目  | 自号:     | I    | 页目名称: |             | 費    | 记人:    |        | 首府 重置 |         |
|----------|-----|---------|------|-------|-------------|------|--------|--------|-------|---------|
| : 信息公告管理 | 新建项 | 目 导出项目  |      |       |             |      |        |        |       |         |
|          | 序号  | 项目编号    | 项目名称 | 采购类型  | 项目预算金额(元)   | 采购方式 | 最近发布公告 | 是否依法公开 | 采购单位  | 操作      |
|          | 1   | TEST001 | 测试项目 | 货物    | ¥ 50,000.00 | 招标   |        | 是      | 采购人   | < 🖊 🖬 🜌 |

# 3. 信息公告

信息公告项目登记完成后,可发布信息公告 (1)点击"公告管理"按钮,进入公告管理页面

| ■ 菜単栏 ◎ 信息公告管理 | 项目      | 编号:             |              | 项目名称: |                          |            | 登记人:   |        | <u></u>     |               |
|----------------|---------|-----------------|--------------|-------|--------------------------|------------|--------|--------|-------------|---------------|
|                | 序号<br>1 | 项目编号<br>TEST001 | 项目名称<br>测试页目 | 采购类型  | 项目预算金额(元)<br>¥ 50,000.00 | 采购方式<br>招标 | 最近发布公告 | 是否依法公开 | 采购单位<br>采购人 | 操作<br>< Z 2 2 |
|                |         |                 |              |       |                          |            |        |        |             |               |

| 测试项目公告管理 |         |      |          |    |         |           |      | ●关闭 |
|----------|---------|------|----------|----|---------|-----------|------|-----|
|          | 采购公告(0) |      | 采购结果公示(C | 0  |         | 采购结果公告(0) |      |     |
| 发布公告     |         |      |          |    | 请选择公告英型 | ✔ 请选择公告状态 | ✓ 28 | 王王  |
| 序号       | 公告标题    | 公告类型 | 公告性质     | 状态 | 申请人     | 提交审核时间    | 操作   |     |
|          |         |      | 无数器      |    |         |           |      |     |

### (2)点击"发布公告"按钮,录入公告信息

| 湖试项目公告登记                                              | <b>图保存</b> | ◆提交       |  |
|-------------------------------------------------------|------------|-----------|--|
|                                                       |            |           |  |
| 基本信息                                                  |            |           |  |
|                                                       |            |           |  |
| * 公告英型:<br>请选择 * * * * * * * 公告性质: 正常                 |            | ×         |  |
| *公告发布责任人: 聚血素                                         |            |           |  |
| 其他内容:                                                 |            |           |  |
|                                                       |            |           |  |
|                                                       | C          | //1000 个字 |  |
| 公告期件: 上校                                              |            |           |  |
| · 是否公开: ○ 是 ○ 否                                       |            |           |  |
| ·公告标题: 高限公告规则后日均和布                                    |            |           |  |
| 公告内容: 操作提倡: 请勿在内容中离先规题                                |            |           |  |
| () () B J U A ## X' X 臣 A * ♥* ○ ● 本 福 ■ and * 15px * |            |           |  |
|                                                       |            |           |  |
|                                                       |            |           |  |
|                                                       |            |           |  |
|                                                       |            |           |  |
|                                                       |            |           |  |
|                                                       |            |           |  |
|                                                       |            |           |  |

#### 注意: 是否公开选项如果勾选"是", 公告审核后将推送到门户网站

| 测试项目公告登记    |                 | <b>图保存</b> | ● 提交      |  |
|-------------|-----------------|------------|-----------|--|
|             |                 |            |           |  |
| 基本信息        |                 |            |           |  |
|             |                 |            |           |  |
| *公告类型:      | 请选择 v *公告性质: 正常 |            | ~         |  |
| *公告发布责任人: 9 | X Baix          |            |           |  |
| 其他内容:       |                 |            |           |  |
|             |                 |            |           |  |
|             |                 | (          | )/1000 个字 |  |
| 公告哟件:       | <u>-</u>        |            |           |  |
| *是否公开: 〇    | 周 〇百            |            |           |  |
| *公告标题: 3    | 制率公告思想后日动魄克     |            |           |  |
| •公告内容:      |                 |            |           |  |
|             |                 |            |           |  |
|             |                 |            |           |  |
|             |                 |            |           |  |
|             |                 |            |           |  |
|             |                 |            |           |  |

(3)保存后,草稿状态的公告信息支持修改,点击"编辑"按钮可以修改公告信息

(4)保存后,草稿状态的公告信息支持删除,点击"删除"按钮可以删除公告信息

| 则试项目公 | 告管理      |      |         |     |         |           | の美術     |
|-------|----------|------|---------|-----|---------|-----------|---------|
|       | 采购公告(1)  |      | 采购结果公示( | ))  |         | 采购结果公告(0) |         |
| 发布公告  |          |      |         |     | 请选择公告关型 | ▶ 请选择公告状态 | ★ 前前 重要 |
| 序号    | 公告标题     | 公告类型 | 公告性质    | 状态  | 申请人     | 提交审核时间    | 操作      |
| 1     | 测试项目采购公告 | 采购公告 | 正常      | 草稿  | 采购人     |           | 😆 🖬 🖬   |
|       |          |      |         |     |         |           |         |
| (5)   | 从生信自坦态后  | 六山亚ム | 工作人員    | 日田本 | 坐太田     | 东北市林市     | 加里宙     |

(5)公告信息提交后,交由半台上作人员审核,状态更新为审核中;如果审核 通过,则状态更新为已发布;如果审核不通过,状态更新为草稿,由采购人修改 重新提交审核

|                                                                      |                                                                                                    |                                                                                                    | <b>四</b> 保存                                             | ●提交                                                                                                    | ゆ美闭                                                                                                    |                                                                                                    |
|----------------------------------------------------------------------|----------------------------------------------------------------------------------------------------|----------------------------------------------------------------------------------------------------|---------------------------------------------------------|----------------------------------------------------------------------------------------------------|----------------------------------------------------------------------------------------------------|----------------------------------------------------------------------------------------------------|
|                                                                      |                                                                                                    |                                                                                                    |                                                         | 2.4                                                                                                    |                                                                                                    |                                                                                                    |
|                                                                      |                                                                                                    |                                                                                                    |                                                         |                                                                                                    |                                                                                                    |                                                                                                    |
| 采购公告                                                                 | *公告性质:                                                                                                    | 正常                                                                                                    |                                                         | v                                                                                                    |                                                                                                    |                                                                                                    |
| 张鑫森                                                                  | *是否允许联合体投标:                                                                                                    | ○ 允许 ⑧ 不允许                                                                                                    |                                                         |                                                                                                    |                                                                                                    |                                                                                                    |
| 其他内容1                                                                |                                                                                                    |                                                                                                    |                                                         |                                                                                                    |                                                                                                    |                                                                                                    |
|                                                                      |                                                                                                    |                                                                                                    |                                                         |                                                                                                    |                                                                                                    |                                                                                                    |
|                                                                      |                                                                                                    |                                                                                                    |                                                         | 5/1000 个字                                                                                                    |                                                                                                    |                                                                                                    |
| 上传 公告附件.pdf 上                                                        | *采购文件:                                                                                                    | 上传 采购文件.pdf 🛓                                                                                                    |                                                         |                                                                                                    |                                                                                                    |                                                                                                    |
| ◎是 ○否                                                                |                                                                                                    |                                                                                                    |                                                         |                                                                                                    |                                                                                                    |                                                                                                    |
| 测试项目采购公告                                                             |                                                                                                    |                                                                                                    |                                                         |                                                                                                    |                                                                                                    |                                                                                                    |
| 操作提醒: 请勿在内容中填充标题<br>9 0 8 J U A av X <sup>1</sup> X: 隆 A + W + 🗋 👅 3 | arial • 16px                                                                                                    | -                                                                                                    |                                                         |                                                                                                    |                                                                                                    |                                                                                                    |
| 招标公告内容                                                               |                                                                                                    |                                                                                                    |                                                         |                                                                                                    |                                                                                                    |                                                                                                    |
|                                                                      |                                                                                                    |                                                                                                    |                                                         |                                                                                                    |                                                                                                    | Į                                                                                                    |
|                                                                      |                                                                                                    |                                                                                                    |                                                         |                                                                                                    |                                                                                                    |                                                                                                    |
|                                                                      |                                                                                                    |                                                                                                    |                                                         |                                                                                                    |                                                                                                    |                                                                                                    |
|                                                                      | 采売公告 ~<br>※嘉幸<br>其他内容1<br>1.0 公告將件.pdf よ<br>● 是 ○ 否<br>源は項目采购公告<br>段件提醒: 请勿在内容中填免振题<br>● ● B I I I 函 細 × ×、配 ▲・参・ ○ 下 3<br>招标公告内容 | 采売公告       ・公告性质:         第6条       ・量否允许联合体投标:         其他内容1       ・完務文件:         ①        公告幣件,pdf よ         ● 是 ○ 否       ○         >認成短目発動公告       ●         ● ● ● I I ① ▲ ● ※ × <       ▲ ▲ ◆ ◆ ● ● ● ■ I ① ▲ ● ※ ×          · 予格公告内容       ● | 采购公告       ・公告性质:       正常         完全       ・是百分许联合体投标: | 来购公告         *公告性质:         正常           *量香允许联合体投标:         ·允许 ④ 不允许           其他内容1         ·采购文件:         上修 采购文件.pdf 上           ●是 ●香         ·承函文件:         上修 采购文件.pdf 上           >>>         ·● ● ● ● ● ● ● ● ● ● ● ● ● ● ● ● ● ● ● | 東京公告       ◆ 公告性质:       正常       ◆         東島公告       ◆ 公告性质:       正常       ◆         東島公告       ◆ 第島方許联合体投标:       今府 ● 不分許       ◆         其他内容1       ●       ●       ●         5/1000 个字       ●       ●       ●         10       公告粉件_pof ±       ●       ○         21       公告粉件_pof ±       ●       ○         26       ●       ●       ●       ●         第6次日報報公告       ●       ●       ●       ●         第6次日報報公告       ●       ●       ●       ●         第6次日報報公告       ●       ●       ●       ●         第6次告報       ●       ●       ●       ●         第6次告報       ●       ●       ●       ●       ●       ●       ●       ●       ●       ●       ●       ●       ●       ●       ●       ●       ●       ●       ●       ●       ●       ●       ●       ●       ●       ●       ●       ●       ●       ●       ●       ●       ●       ●       ●       ●       ●       ●       ●       ●       ●       ●       ●       ●       ● <td< th=""><th>● 报史         ● 文書           「「「「」」」」」」         *公告性原:         正常           *公告性原:         正常         *           *         *         *         公告性原:         ●           *         *         *         *         ●         ●         ●         ●         ●         ●         ●         ●         ●         ●         ●         ●         ●         ●         ●         ●         ●         ●         ●         ●         ●         ●         ●         ●         ●         ●         ●         ●         ●         ●         ●         ●         ●         ●         ●         ●         ●         ●         ●         ●         ●         ●         ●         ●         ●         ●         ●         ●         ●         ●         ●         ●         ●         ●         ●         ●         ●         ●         ●         ●         ●         ●         ●         ●         ●         ●         ●         ●         ●         ●         ●         ●         ●         ●         ●         ●         ●         ●         ●         ●         ●         ●         ●         ●</th></td<> | ● 报史         ● 文書           「「「「」」」」」」         *公告性原:         正常           *公告性原:         正常         *           *         *         *         公告性原:         ●           *         *         *         *         ●         ●         ●         ●         ●         ●         ●         ●         ●         ●         ●         ●         ●         ●         ●         ●         ●         ●         ●         ●         ●         ●         ●         ●         ●         ●         ●         ●         ●         ●         ●         ●         ●         ●         ●         ●         ●         ●         ●         ●         ●         ●         ●         ●         ●         ●         ●         ●         ●         ●         ●         ●         ●         ●         ●         ●         ●         ●         ●         ●         ●         ●         ●         ●         ●         ●         ●         ●         ●         ●         ●         ●         ●         ●         ●         ●         ●         ●         ●         ●         ●         ●         ●         ● |

审核中

| 测试项目公 | 公告管理           |      |         |     |     |         |   |            |   |             | ●关闭 |
|-------|----------------|------|---------|-----|-----|---------|---|------------|---|-------------|-----|
|       | <b>采购公告(1)</b> |      | 采购结果公示( | 0)  |     |         |   | 采购结果公告(0)  |   |             |     |
| 发布公告  |                |      |         |     |     | 请选择公告类型 | ~ | 请选择公告状态    | ~ | <b>1</b> 19 | 重度  |
| 序号    | 公告标题           | 公告类型 | 公告性质    | 状态  |     | 申请人     |   | 提交审核时间     |   | 操作          |     |
| 1     | 测试项目采购公告       | 采购公告 | 正常      | 审核中 | 采购人 |         |   | 2025-04-12 |   |             |     |
|       |                |      |         |     |     |         |   |            |   |             |     |

#### 审核通过

| 测试项目 | <b>1公告管理</b>           |      |        |      |         |                  | ゆ关闭     |
|------|------------------------|------|--------|------|---------|------------------|---------|
|      | <b>マライン</b><br>采购公告(1) |      | 采购结果公司 | ₹(0) |         | <b>采购结果公告(0)</b> |         |
| 发布公  | <b>*</b>               |      |        |      | 请选择公告类型 | ∨ 请选择公告状态        | ✓ 查询 重置 |
| 序号   | 公告标题                   | 公告类型 | 公告性质   | 状态   | 申请人     | 提交审核时间           | 操作      |
| 1    | 测试项目采购公告               | 采购公告 | 正常     | 已发布  | 采购人     | 2025-04-12       | <       |
|      |                        |      |        |      |         |                  |         |

### (6)发布结果公告时,需要录入报名企业信息

|            |                                 |                                                   |                                  |    |                                    |                       |                                                                                  |                                            |               | ■保存 ●提交                                                                                                    | <b>②</b> 关闭 |
|------------|---------------------------------|---------------------------------------------------|----------------------------------|----|------------------------------------|-----------------------|----------------------------------------------------------------------------------|--------------------------------------------|---------------|----------------------------------------------------------------------------------------------------|-------------|
|            |                                 |                                                   |                                  |    |                                    |                       |                                                                                  |                                            |               |                                                                                                    |             |
| 基本信息       |                                 |                                                   |                                  |    |                                    |                       |                                                                                  |                                            |               |                                                                                                    |             |
|            |                                 |                                                   |                                  |    |                                    |                       |                                                                                  |                                            |               |                                                                                                    |             |
| *公告类型:     | 采购结果公                           | 浩                                                 |                                  |    | ~                                  | * 公告性服                | 责: 正常                                                                            | B                                          |               | ~                                                                                                    |             |
| * 公告发布责任人: | 张盦森                             |                                                   |                                  |    |                                    |                       |                                                                                  |                                            |               |                                                                                                    |             |
| 其他内容:      |                                 |                                                   |                                  |    |                                    |                       |                                                                                  |                                            |               |                                                                                                    |             |
|            |                                 |                                                   |                                  |    |                                    |                       |                                                                                  |                                            |               |                                                                                                    |             |
|            |                                 |                                                   |                                  |    |                                    |                       |                                                                                  |                                            |               | 0/1000 个字                                                                                                    |             |
| 公告附件:      | 上修                              |                                                   |                                  |    |                                    |                       |                                                                                  |                                            |               |                                                                                                    |             |
| *采购结果:     | ● 成功 〇                          | 失败                                                |                                  |    |                                    |                       |                                                                                  |                                            |               |                                                                                                    |             |
| •报名企业:     | 添加企业                            |                                                   |                                  |    |                                    |                       |                                                                                  |                                            |               |                                                                                                    |             |
|            |                                 |                                                   |                                  |    |                                    |                       |                                                                                  |                                            |               |                                                                                                    |             |
|            | 序号                              |                                                   | *企业名称                            |    |                                    | 联系人                   |                                                                                  | *联系电话                                      |               | 操作                                                                                                    |             |
|            | 序号<br>1                         | £885年(Q1                                          | 企业名称                             |    | 张盦森                                | 联系人                   | 1355522222                                                                       | *联系电话<br>122                               |               | 操作                                                                                                    |             |
|            | 序号<br>1<br>2                    | 投标单位1<br>投标单位2                                    | "企业名称                            |    | 张盦奈<br>王盦森                         | 联系人                   | 1355522222                                                                       | *联系电话<br>222                               |               | 操作<br>删除                                                                                                    |             |
|            | 序号<br>1<br>2<br>3               | 投标单位1<br>19标单位2<br>投标单位3                          | *企业名称                            |    | 张盦森<br>王盦森<br>赵盦森                  | 联系人                   | 1355522222<br>1355522222<br>1355522222                                           | *联系电话<br>222<br>111                        |               | 操作<br>删除<br>删除<br>删除                                                                                                    |             |
| * 成交人企业:   | 序号<br>1<br>2<br>3<br>添加企业       | 报初举位1<br>报初举位2<br>报初举位3                           | *企业名称                            |    | ※<br>歳森<br>王<br>豊森<br>赵<br>歳森      | 联系人                   | 1355522222<br>1355522221<br>1355522222                                           | •联系电话<br>222<br>333                        |               | 操作<br>miths<br>miths<br>miths<br>miths                                                                                                    |             |
| * 成交人企业:   | 序号<br>1<br>2<br>3<br>添加企业<br>序号 | 投标单位1<br>投标单位2<br>投标单位3                           | ·企业名称<br>称合语用作码                  | 排名 | 栄豊森<br>王豊森<br>赵豊森<br>*报价类型         | 联系人                   | 1355522222<br>1355522222<br>1355522222<br>1355522222<br>服价金额<br>币种               | *联系电话<br>222<br>333<br>其他说明                | *合同附件         | 操作<br>問題:<br>問題:<br>問題:                                                                                                    |             |
| * 成交人企业:   | 序号<br>1<br>2<br>3<br>添加企业<br>序号 | 19時単位1<br>19時単位2<br>19時単位3                        | *企业名称                            | 排名 | ※豊森<br>王豊森<br>起豊森<br>*报价类型         | 联系人<br>"报价情况          | 1355522222<br>1355522222<br>1355522223<br>1355522223<br>1355522223<br>1355522223 | -联系电话<br>222<br>111<br>333<br>其他说明<br>其他说明 | *合同附件         | 指作<br>即除<br>回除<br>回除<br>回除<br>目除<br>目除                                                                                                    |             |
| * 成交人企业:   | 序号<br>1<br>2<br>3<br>添加企业<br>序号 | 1988年位1<br>1988年位2<br>1988年位3<br>*企业名称<br>1988年位1 | *企业名称<br>*社会值用代码<br>521312231112 | 排名 | 深識森<br>王盦森<br>赵盦森<br>*报价类型<br>企訳 ~ | 联系人<br>"报价情况<br>20000 | 1355522221<br>1355522221<br>1355522221<br>振行金額<br>市种<br>元                        | *联系电话<br>222<br>111<br>333<br>其他说明<br>其他说明 | *合同附件<br>合同附件 | おいか         新作         新始々         新始々         新始々         新始々         新始々         新始々         新始々         新始々         新始々         新始々         新始々         新始々         新始々         新始々         新始々         新始々         新始々         新始々         新始々 |             |

(7)发布结果公告时,需要录入成交人企业信息及上传合同附件,完成项目备 案手续。

|                                |                                                                                                    |                               |                |    |                            |               |                                                   |                                         |         | 魯保存 ●提交                                                                                                    |
|--------------------------------|----------------------------------------------------------------------------------------------------|-------------------------------|----------------|----|----------------------------|---------------|---------------------------------------------------|-----------------------------------------|---------|----------------------------------------------------------------------------------------------------|
|                                |                                                                                                    |                               |                |    |                            |               |                                                   |                                         |         |                                                                                                    |
| 基本信息                           |                                                                                                    |                               |                |    |                            |               |                                                   |                                         |         |                                                                                                    |
|                                |                                                                                                    |                               |                |    |                            |               |                                                   |                                         |         |                                                                                                    |
| *公告类型:                         | 采购结果么                                                                                                    | 2告                            |                | 1  | ×                          | * 公告他         | i质: 正                                             | 閉                                       |         | ~                                                                                                    |
| *公告发布责任人:                      | 张盦森                                                                                                    |                               |                |    |                            |               |                                                   |                                         |         |                                                                                                    |
| 其他内容:                          |                                                                                                    |                               |                |    |                            |               |                                                   |                                         |         |                                                                                                    |
|                                |                                                                                                    |                               |                |    |                            |               |                                                   |                                         |         |                                                                                                    |
|                                |                                                                                                    |                               |                |    |                            |               |                                                   |                                         |         | 0/1000 个字                                                                                                    |
| 公告附件:                          | 上传                                                                                                    |                               |                |    |                            |               |                                                   |                                         |         |                                                                                                    |
|                                |                                                                                                    |                               |                |    |                            |               |                                                   |                                         |         |                                                                                                    |
| *采购结果:                         | @ #2th ()                                                                                                    | 生敗                            |                |    |                            |               |                                                   |                                         |         |                                                                                                    |
| *采购结果:                         | <ul> <li>成功</li> <li>()</li> <li>()</li> <li></li></ul> | 失败                            |                |    |                            |               |                                                   |                                         |         |                                                                                                    |
| ·采购结果:<br>• 版名企业:              | <ul> <li>成功</li> <li>添加企业</li> <li>序号</li> </ul>                                                                                                    | 失败                            | *企业名称          |    |                            | *联系人          |                                                   | *联系电话                                   |         | 操作                                                                                                    |
| • 题名企业:                        | ● 成功<br>除加企业<br>序号<br>1                                                                                                    | 失敗<br>投标单位1                   | *企业名称          |    | 张鑫森                        | "联系人          | 135552222                                         | *联系电话                                   |         | 操作                                                                                                    |
| ·采购结果:                         | <ul> <li>成功</li> <li>添加企业</li> <li>原号</li> <li>1</li> <li>2</li> </ul>                                                                                                    | 失敗<br>投标单位1<br>投标单位2          | *企业名称          |    | 沃盦森<br>王鑫森                 | "联系人          | 135552222                                         | *联系电话<br>222                            |         | 操作<br>删除<br>删除                                                                                                    |
| ·采购结果:                         | <ul> <li>● 成功</li> <li>○</li> <li>添加企业</li> <li>序号</li> <li>1</li> <li>2</li> <li>3</li> </ul>                                                                                                    | 失敗<br>起防单位1<br>把防单位2<br>把标单位3 | "企业名称          |    | ※曲森<br>王義森<br>秋曲森          | *联系人          | 135552222<br>135552222<br>135552222               | *联系电话<br>222<br>111                     |         | 操作<br>删除<br>删除<br>删除                                                                                                    |
| - 深刻成理:<br>- 開始企业:<br>- 成文人企业: | ● 成功 ○<br>添加企业/<br>厚号<br>1<br>2<br>3                                                                                                    | 失败<br>把标单位1<br>经标单位2<br>经标单位3 | "企业名称          |    |                            | "联系人          | 135552222<br>135552222<br>135552222               | *联系电话<br>222<br>111<br>333              |         | 操作<br>删除<br>删除<br>删除                                                                                                    |
| - 异肠症題:<br>- 那名企业:<br>- 成交人企业: | <ul> <li>成功</li> <li>成功企业</li> <li>原号</li> <li>1</li> <li>2</li> <li>3</li> <li>添加企业</li> <li>序号</li> </ul>                                                                                                    | 失敗<br>                        | 等全业全*<br>等合业会等 | 排名 | ※曲森<br>王豊森<br>秋豊森          | "联系人          | 135552222<br>135552222<br>135552222<br>135552222  | · 联系电话<br>222<br>111<br>333<br>利杰语明     | *会問題件   | 現作<br>田原文<br>田原文<br>田原文<br>現作                                                                                                    |
| - 异肠症果:<br>- 那名企业:<br>- 成交人企业: | <ul> <li>成功</li> <li>成功の化</li> <li>原号</li> <li>1</li> <li>2</li> <li>3</li> <li>原目の企业</li> <li>原号</li> </ul>                                                                                                    | 失敗<br>                        | *企业资称          | 排名 | ※曲森<br>王豊森<br>秋義森<br>*报价类型 | "联系人<br>"摄价情况 | 135552222<br>135552222<br>135552222<br>振玠金順<br>市神 | "取职电话<br>222<br>333<br>利他站明<br>1110000  | *金周期件   | 18/15<br>1955<br>1955<br>1955<br>1947                                                                                                    |
| - 异肠症果:<br>- 那名企业:<br>- 成交人企业: | <ul> <li>成功</li> <li>成功</li> <li>原目</li> <li>月間合数</li> <li>原目</li> <li>1</li> <li>2</li> <li>3</li> <li>(項目の全)</li> <li>原目</li> <li>原目</li> <li>1</li> <li>1</li> <li>2</li> <li>3</li> <li>(項目の全)</li> <li>(項目の全)</li> <li>(項目の会)</li> <li>(項目の会)</li> <li>(項目の合)</li> <li>(項目の合)</li> <li>((可用の合)</li> <li>((可用の合)</li> <li>((可用の合)</li> <li>((可用の合)</li> <li>((可用の合)</li> <li>((可用の合)</li> <li>((可用の合)</li> <li>((可用の合)</li> <li>((可用の合)</li> <li>((可用の合)</li> <li>((可用の合)</li> <li>((可用の合)</li> <li>((可用の合)</li> <li>((可用の合)</li> <li>(((可用の合)</li> <li>((((((((((((((((((((((((((((((((((((</li></ul>                                                                                                    | 失败<br>                        | *企业名称          | 非名 | ※曲亦<br>王曲亦<br>約曲亦<br>"报价类型 | "联系人<br>"报价情况 | 135552222<br>135552222<br>135552222<br>指約金額<br>市种 | "取原电话<br>222<br>111<br>333<br>其他说明<br>其 | *\$#### | - 2005<br>2005年<br>2005年<br>- 2005<br>- 2005年<br>- 2005年<br>- 2005<br>- 2005<br>- |